# upland Ultriva

## Ultriva 8.0 and Above Re-Print/Bulk Print Labels Reference Guide

### **Table of Contents**

(Click to follow link)

| Re-Print a Label using Admin $\rightarrow$ Item | 2 |
|-------------------------------------------------|---|
| Bulk Print                                      | 4 |

### Re-Print a Label using Admin→ Item

 $\bigcup_{\text{Important}} - All \text{ cards in the Admin} \rightarrow \text{Item screen can have the labels printed.}$ 

### Click on "Admin"

| ≡       | upland Ultriva                                                        | Ultriva Demo                     | 🔍 💟 🕐 🚺 ultriva user 🕶                                                                 |
|---------|-----------------------------------------------------------------------|----------------------------------|----------------------------------------------------------------------------------------|
| â       | Buyer Home 🗸                                                          | Business Unit: Plant One         | ✓ Application: Application (Plant) ✓ ▼ ☑                                               |
| ~       | Inventory Health (Items - Stock Out Risk)                             | Alerts                           | MRP Order Recommendations                                                              |
| ;=]     | 370 88 541                                                            | You have no new alerts           |                                                                                        |
|         | High Medium Low                                                       |                                  | Defer Expedite Cancel                                                                  |
| ii<br>e | Order Tracking                                                        |                                  | My Routines                                                                            |
|         | 13 692 3396 846                                                       |                                  | DAILY MONTHLY Release Orders Receive Goods                                             |
| کی کے ا | Orders Orders Not yet Availing Acknowledged for Shipping for Receipts |                                  | Create Spike Order Analyze Material Status<br>Approve Virtual Kanban View Receipts Due |
|         | MRP Forecasts Gross Requirements                                      | Integration Status (Last 7 days) |                                                                                        |

### Click on "Item"

| Image: Supplier > Admin     Business Unit:     Plant One     Approx       Admin     · · · · · · · · · · · · · · · · · · ·                                                                                                    | pplication: Applica                   | ation (Plant) 👻       |
|----------------------------------------------------------------------------------------------------|---------------------------------------|-----------------------|
| Admin                                                                                                    |                                       |                       |
|                                                                                                    |                                       | :                     |
| Comparison of the second second | Dropoff Location<br>Add, manage and v | view Dropoff Location |

Quick Tip – The user can now set a specific filter by selecting the filters found below. A specific supplier can be selected along with the Cards, what to Show, the Category, RYG and even the Card State. To further refine the filter, Select Filter By, Select Operator and Enter the Value. Whenever the filter is set, the Go button must be clicked on in order to run the filter. In the example on the next page we will filter by "Item" number.

| Product Line: She | ow:<br>Il Items 🗸  | RYG:      | 40.9% | Virtual<br>Kanban |
|-------------------|--------------------|-----------|-------|-------------------|
| Supplier:         | m no. starts with: | Category: | 45.4% | Forecast          |
| Filter By         | tor 💌 Enter Value  | Tx Go + 🔫 |       |                   |
| Find Item         |                    |           |       |                   |

In the "Item no. starts with:" field, type in the "Item Number". Click on the "Go" button.

| Product Line: | Show:                 | RYG:      |   | Virtual                     |
|---------------|-----------------------|-----------|---|-----------------------------|
| All           | ✓ All Items           | ✓ AI      | • | 40.9%<br>Kanban<br>Forecast |
| Supplier:     | Item no. starts with: | Category: |   | 45.4%                       |

The "Item" number appears. Click on the "Cards" button.

| lt   | ems List            |            |                                 |              |                     |              | ▼ Filters ▼             | Wiews      ▼ | Print | Export                        | 0      | *    |
|------|---------------------|------------|---------------------------------|--------------|---------------------|--------------|-------------------------|--------------|-------|-------------------------------|--------|------|
| P    | roduct Line:<br>All | ~          | Show:                           | RYG:         | •                   |              |                         | 40.9%        |       | Virtual<br>Kanban<br>Forecast |        | ٩    |
| S    | upplier:            |            | Item no. starts with:<br>00806  | Category:    | •                   |              |                         | 45.4%        |       |                               |        |      |
| F    | ilter By            | ▼ Select O | perator   Enter Value           | Tx Go        | •                   |              |                         |              |       |                               |        |      |
| +/   | dd 🕼 Edit           | × Disable  | • View Details 🛛 🖃 Cards 🛛 👻 Mo | re Options   |                     |              | 6                       |              |       |                               |        |      |
| Sort | ed by: Item         |            |                                 |              |                     |              |                         |              |       |                               | 1 to 1 | of 1 |
| RYG  | Category            | Item       | Pescription                     | Standard Qty | Default<br>Supplier | Product Line | Commodity Code          |              |       | No. of Cards                  | Status |      |
|      | Forecast            | 00806775   | PRZEGUB AC1700I                 | 1            | ACME, Ltd.          | Unknown      | 4521 - AFP Distributors |              |       | 1                             | Active |      |

All "Cards" for that "Item Number" now appear. Click in the selection box for the label(s) to reprint, and a checkmark will appear. Click on the "Print" button.

| Card                                   | Cards List for Item 00806775 |                                                   |                    |                |                  |             |                        |                                               | 🔊 Views 👻 🖨 Prin | it 📝 Export 💡 |
|----------------------------------------|------------------------------|---------------------------------------------------|--------------------|----------------|------------------|-------------|------------------------|-----------------------------------------------|------------------|---------------|
| Filter By Select Operator Let Value Go |                              |                                                   |                    |                |                  |             |                        | 1 0 Replenishme<br>Cards to be<br>Non Repleni | a Q -<br>D<br>S  |               |
| Cur<br>Ear                             | rrent loop :<br>liest Expira | size (Replenishment Caro<br>ation Date 04/08/2020 | dis) 0<br>0        | Cards to be de | stroyed after co | nsumption 0 |                        | Non-replenishment Care                        | ds 1             | Total Cards 1 |
| Sorted b                               | <b>y:</b> Card ID            |                                                   |                    |                |                  |             |                        |                                               |                  | 1 to 1 of 1   |
|                                        |                              | Card ID                                           | Release Id         | Card State     | Cycle No         | Card Qty    | Last Action Time       | Create Time                                   | Cycles Remaining | Location Code |
| *                                      |                              | KCDNEP4CNAN7                                      | KCDNEP4CNAN7-000-7 | On Hand        | 0                | 200         | 04/08/2020 09:12:29 AM | 04/08/2020                                    | Infinite         | 11R00000      |

*The label(s) will now print.* 

### **Bulk Print**

### Important – All cards In Process and In Transit labels can be printed at this time.

### Click on "Actions"

| ≡       | upland Ultriva                                                                                                    | Ultriva Demo                                                                                                    | ۹                                                                                                    | 💟 🕐 🌔 ultriva user 🔻                                              |
|---------|----------------------------------------------------------------------------------------------------|----------------------------------------------------------------------------------------------------|----------------------------------------------------------------------------------------------------|-------------------------------------------------------------------|
| â       | Buyer Home -                                                                                                    | Business Unit: Plant (                                                                                                    | Dne 👻 Application: Ap                                                                                                    | pplication (Plant) 🔹 🝸 🛄                                          |
|         | Inventory Health (Items - Stock Out Risk)                                                                                                    | Alerts                                                                                                    | MRP Order Recommen                                                                                                    | adations                                                          |
|         | 370 88 541<br>Items Items                                                                                                    | You have no new alerts                                                                                                    | 0                                                                                                    | 0 0                                                               |
| Actions | High Medium Low                                                                                                    |                                                                                                    | Defer                                                                                                    | Expedite Cancel                                                   |
| ţ       | Order Tracking                                                                                                    |                                                                                                    | My Routines                                                                                                    |                                                                   |
| ⊞       | 12 602 2206 846                                                                                                    |                                                                                                    | DAILY                                                                                                    | MONTHLY                                                           |
| ŝ       | Orders Orders Not yet Orders past Orders past                                                                                                    |                                                                                                    | Create Spike Order<br>Approve Virtual Kanban                                                                               | Analyze Material Status View Receipts Due                         |
|         | k on " <b>Bulk Print</b> "<br>ons<br><sup>Buyer Actions</sup>                                                                                                    |                                                                                                    |                                                                                                    | <b>0</b><br>:                                                     |
| 1       | Release<br>Manually release Cards that have been<br>consumed. Depending on how the<br>system is set up a Card Will be<br>considered consumed when the<br>box/bit is either opened or emptied | ccidentally marked a Card as need. You can undo that to the card as to the card as to the card as the card as the  | splier Reschedule<br>uplier reschedule requested<br>vill see a list of all Cards<br>upproval and you can select<br>approve | eturn Material<br>Return material to stores                       |
|         | Runline Approve Cards waiting at<br>runline. You will see a list of Cards<br>waiting for approval and you can select<br>the ones to approve set<br>ones to approve                           | dule<br>Required date for the orders.<br>Isee a list of Cards that can be<br>duled and you can select the<br>reschedule                                                                                                    | s<br>sate one time orders                                                                                                  | reate Sales Order<br>Create Sales Order                           |
| 6       | Set PO<br>Set PO. details for the Cards. You will<br>see a list of Cards that are waiting for<br>the P.O. details to be set and you can<br>select the ones to set the P.O. data              | nt List of all Cards on hand. If If you have the supplied and you can also reprint Card unblock the unblock the supplied to the supplied to the supplication to the supplied t | Nocked shipment of Cards<br>r. Use this screen to<br>Cards.                                                                | YG Board<br>/iew RYG Board                                        |
| ß       | Receive Cards as they arrive. You will see a list of Cards that are in transit and you can select the ones to receive location                                                               | ocation<br>and to different location. You will<br>st of all on hand Cards and you<br>no ens to be moved to different<br>n                                                                                                    | o one or more Cards in cycle R                                                                                             | eview Material Certificate<br>Approve/reject material certificate |

0

Quick Tip – The user can now set a specific filter by selecting the filters found below. A specific supplier can be selected along with the Cards, what to Show, the Category, RYG and even the Card State. To further refine the filter, Select Filter By, Select Operator and Enter the Value. Whenever the filter is set, the Go button must be clicked on in order to run the filter. In this example we will Filter By "Item" number.

| Bulk Print Iten                        | ns List                         | τ             | Filters 👻 👁 Views 👻 |            |
|----------------------------------------|---------------------------------|---------------|---------------------|------------|
| Supplier<br>All Suppliers<br>Filter By | Cards<br>All<br>Select Operator | Show Category | RYG                 | Card State |
| Find Item                              | M M                             |               |                     |            |

### Click on the dropdown arrow in the "Filter By" field and click on "Item"

| Bulk Print Item                              | s List                          |         | ▼ Filters マ ④ Views | 👻 🔒 Print 📝           | Export 🕜 😤    |
|----------------------------------------------|---------------------------------|---------|---------------------|-----------------------|---------------|
| Supplier<br>All Suppliers                    | Cards Show Categ                | ery RYG | Card Stat           | e<br>d 🗸              |               |
| Filter By                                    | Select Operator  Enter Value Go | •       |                     |                       |               |
| PO #<br>PO Line #<br>Fin Release #           | N #5                            |         |                     |                       | E Show Cards  |
| Release Line #<br>Work Order No.             | -                               |         | Viewing             | 1 to 10 of 253 🍕 Page | 1 • of 26 •   |
| Description<br>RYC Regd Receive<br>Read Ship | Description                     |         |                     | Total Qty 1           | Total Cards 1 |
| Accept Date                                  | TRIPOD                          |         |                     | 204                   | 22            |
| Product Line Title<br>Commodity Code Title   | KOSZYK AC2000                   |         |                     | 3,400                 | 1             |
| 00801940                                     | KOSZYK AC2600                   |         |                     | 2,300                 | 1             |

### Click on the dropdown arrow in the "Operator" field and click on "Equal To"

| Bu        | lk Print Item      | s List                                    |                        |         | T Filters 👻 👁 Views | 👻 🔒 Print 📝           | Export      | *    |
|-----------|--------------------|-------------------------------------------|------------------------|---------|---------------------|-----------------------|-------------|------|
| Sup<br>Al | plier<br>Suppliers | Cards<br>All                              | Show C                 | All VIC | Card Sta<br>On Ha   | te<br>nd 🗸            |             |      |
| Iten      | ı                  | Select Operator                           | Enter Value            | Go 🕨    |                     |                       |             |      |
| Find Ite  | m                  | Equal To<br>Not Equal To<br>Greater Than  |                        |         |                     |                       | E Show Care | ds   |
| Sorteo    | l by: Item         | Lesser Than<br>Lesser Than<br>Starte With |                        |         | Viewing             | 1 to 10 of 253 ∮ Page | 1 • of 26   | 5 🕨  |
| RYG 1     | Item 1             | Contains<br>Ends With                     | Description 1          |         |                     | Total Qty 1           | Total Car   | ds 🕆 |
|           | 00800552           | Not Starts With                           | TRIPOD                 |         |                     | 204                   |             | 22   |
|           | 00801908Z02        | Not Contains<br>Not Ends With             | KOSZYK AC2000          |         |                     | 3,400                 |             | 1    |
|           | 00801940           | Is Empty                                  | KOSZYK AC2600          |         |                     | 2,300                 |             | 1    |
|           | 00804065Z01        | Is Not Empty                              | KORPUS PRZEGUBU AC2000 |         |                     | 1,319                 |             | 8    |

**Enter** the **selected information** for the filter. *In this example we selected "Item"; "Equal To" so the "Item" number will be entered.* **Click** on the "**Go**" button.

| Bulk Print Items List     |        |      |                 |     | ▼ Filters ▼ |
|---------------------------|--------|------|-----------------|-----|-------------|
| Supplier<br>All Suppliers | Cards  | Show | Category<br>All | RYG | Card State  |
| Item 🗸 Equal To           | - 0080 | 9602 | Go 🖡 🔫          | _   |             |

| В     | ulk Print Items        | List     |              |                    |                 |     | ▼ Filters ▼ |                           | 🔒 Print | 🕑 Expo  | ort 🕜    | *        |
|-------|------------------------|----------|--------------|--------------------|-----------------|-----|-------------|---------------------------|---------|---------|----------|----------|
| Su    | pplier<br>NI Suppliers |          | Cards<br>All | Show<br>Items List | Category        | • : | YG<br>All   | Card State<br>▼ On Hand ♥ |         |         |          |          |
| Ite   | m 🔻                    | Equal To | ▼ 00809602   | 2                  | <b>▼</b> × Go → |     |             |                           |         |         |          |          |
|       |                        |          |              |                    |                 |     |             | _                         |         |         | E Show ( | Cards    |
| Sorte | d by: Item             |          |              |                    |                 |     |             |                           |         |         | 1 to '   | 1 of 1   |
| RYG   | ltem                   |          |              | Description        |                 |     |             |                           | Тс      | tal Qty | Tota     | al Cards |
|       | 00809602               |          |              | PRZEGUB AC2600     |                 |     |             |                           |         | 2,838   |          | 21       |
|       |                        |          |              |                    |                 |     |             |                           |         | (       | 🔠 Show ( | Cards    |

### The "Item" number appears. Click on "Show Cards"

Click in selection box in the column header to select all cards or select each card individually. Click on the "Print" button.

| Bulk Print Cards List T                                          |          |              |          |                |              |            |                |             | 👻 🔒 Print 📝     | Export       |
|------------------------------------------------------------------|----------|--------------|----------|----------------|--------------|------------|----------------|-------------|-----------------|--------------|
| Find Card ID                                                     | )        | 网络           |          |                |              | _          |                | Print       | ← Back To Items |              |
| Sorted by: Item, Card ID Viewing 1 to 10 of 21 4 Page 1 🔹 of 3 🕨 |          |              |          |                |              |            |                |             |                 | e 1 🔹 of 3 🕨 |
|                                                                  |          | Card ID ↑    | Item ↑   | Description 1  | Card State 1 | Cycle No ↑ | Qty<br>On Card | Card<br>Qty | Location Code 🏌 | Lot #        |
| *                                                                | <b></b>  | KCDA7TECNAWZ | 00809602 | PRZEGUB AC2600 | On Hand      | 0          | 144            | 144         | 11R00000        |              |
| *                                                                | <        | KCDA7TFCNA5K | 00809602 | PRZEGUB AC2600 | On Hand      | 0          | 144            | 144         | 11R00000        |              |
| *                                                                | <        | KCDA7TGCNASN | 00809602 | PRZEGUB AC2600 | On Hand      | 0          | 144            | 144         | 11R00000        |              |
| *                                                                | <        | KCDA7THCNAU4 | 00809602 | PRZEGUB AC2600 | On Hand      | 0          | 144            | 144         | 11R00000        |              |
| *                                                                | <b>~</b> | KCDA7TJCNAYB | 00809602 | PRZEGUB AC2600 | On Hand      | 0          | 144            | 144         | 11R00000        |              |
| *                                                                | <        | KCDA7TKCNA7E | 00809602 | PRZEGUB AC2600 | On Hand      | 0          | 144            | 144         | 11R00000        |              |
| *                                                                | <        | KCDA7TLCNA2P | 00809602 | PRZEGUB AC2600 | On Hand      | 0          | 144            | 144         | 11R00000        |              |
| *                                                                | <        | KCDA7TMCNAVJ | 00809602 | PRZEGUB AC2600 | On Hand      | 0          | 144            | 144         | 11R00000        |              |
| *                                                                | <b>~</b> | KCDA7TNCNA6Y | 00809602 | PRZEGUB AC2600 | On Hand      | 0          | 144            | 102         | 11R00000        |              |
|                                                                  | <b>~</b> | KCDB5PDCNAFE | 00809602 | PRZEGUB AC2600 | On Hand      | 1          | 144            | 144         | 11R00000        |              |
|                                                                  |          |              |          |                |              |            |                | D Print     | + Back To Items |              |

The information was "sent to the printer successfully" and the label(s) will now print.

#### Bulk Print Cards Results

| Bulk Print Cards Results |              |          |             |                                   |  |  |  |  |
|--------------------------|--------------|----------|-------------|-----------------------------------|--|--|--|--|
|                          |              |          |             | Back To Items     F Back To Cards |  |  |  |  |
|                          | Card ID      | Item     | Card<br>Qty | Description                       |  |  |  |  |
|                          | KCDA7TECNAWZ | 00809602 | 144         | Sent to Printer Successfully.     |  |  |  |  |
|                          | KCDA7TFCNA5K | 00809602 | 144         | Sent to Printer Successfully.     |  |  |  |  |
|                          | KCDA7TGCNASN | 00809602 | 144         | Sent to Printer Successfully.     |  |  |  |  |
|                          | KCDA7THCNAU4 | 00809602 | 144         | \$ Sent to Printer Successfully.  |  |  |  |  |
|                          | KCDA7TJCNAYB | 00809602 | 144         | \$ Sent to Printer Successfully.  |  |  |  |  |
|                          | KCDA7TKCNA7E | 00809602 | 144         | \$ Sent to Printer Successfully.  |  |  |  |  |
|                          | KCDA7TLCNA2P | 00809602 | 144         | \$ Sent to Printer Successfully.  |  |  |  |  |
|                          | KCDA7TMCNAVJ | 00809602 | 144         | \$ Sent to Printer Successfully.  |  |  |  |  |
|                          | KCDA7TNCNA6Y | 00809602 | 102         | 2 Sent to Printer Successfully.   |  |  |  |  |
|                          | KCDB5PDCNAFE | 00809602 | 144         | Sent to Printer Successfully.     |  |  |  |  |